## Configurazione PEC su Posta di Windows 10

Per configurare il client **Posta** di **Windows 10** procedere come segue:

Caricare **Posta**, quindi cliccare sulla colonna di sinistra sulla voce **Account** 

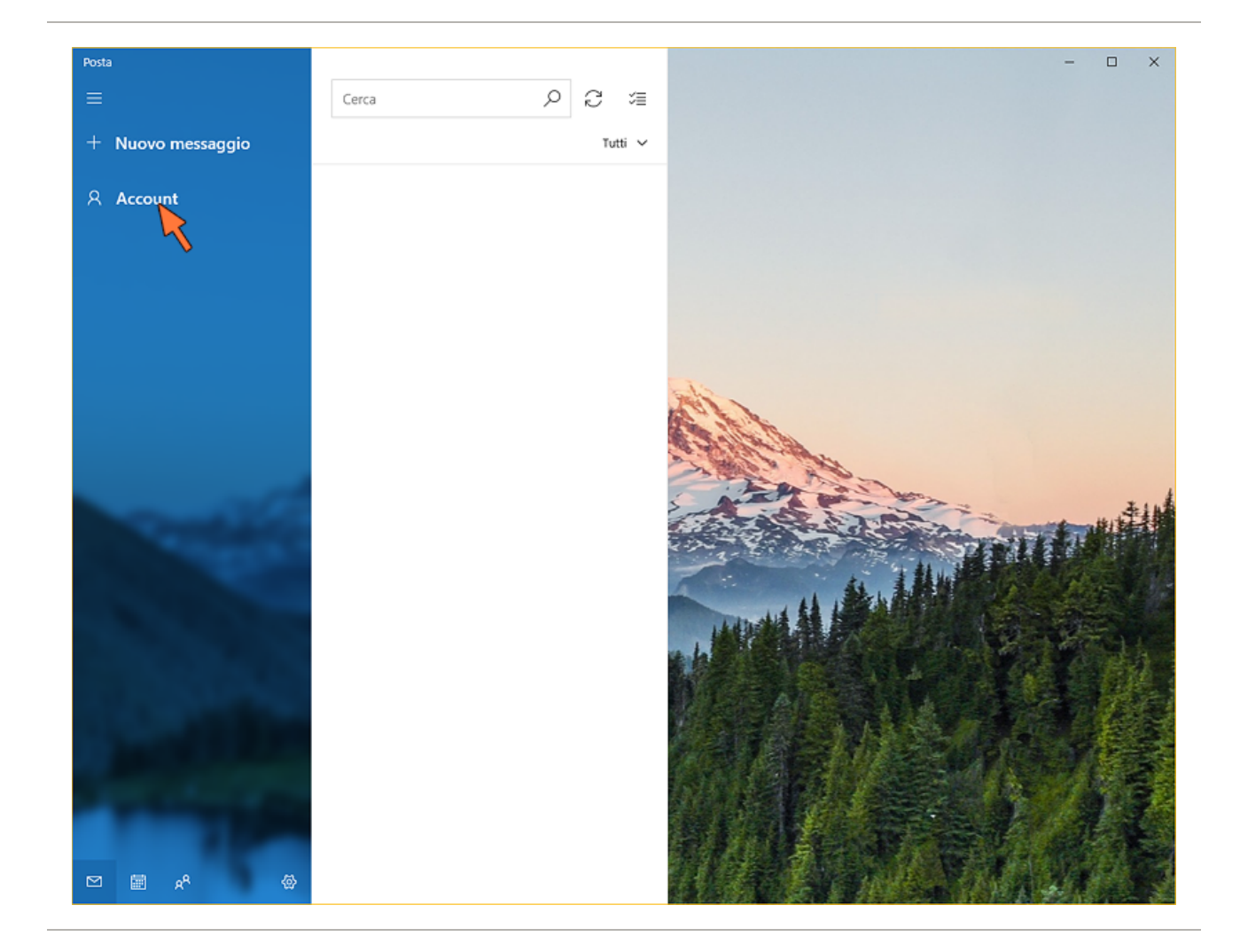

Nella colonna che appare sulla destra cliccare su Aggiungi Account

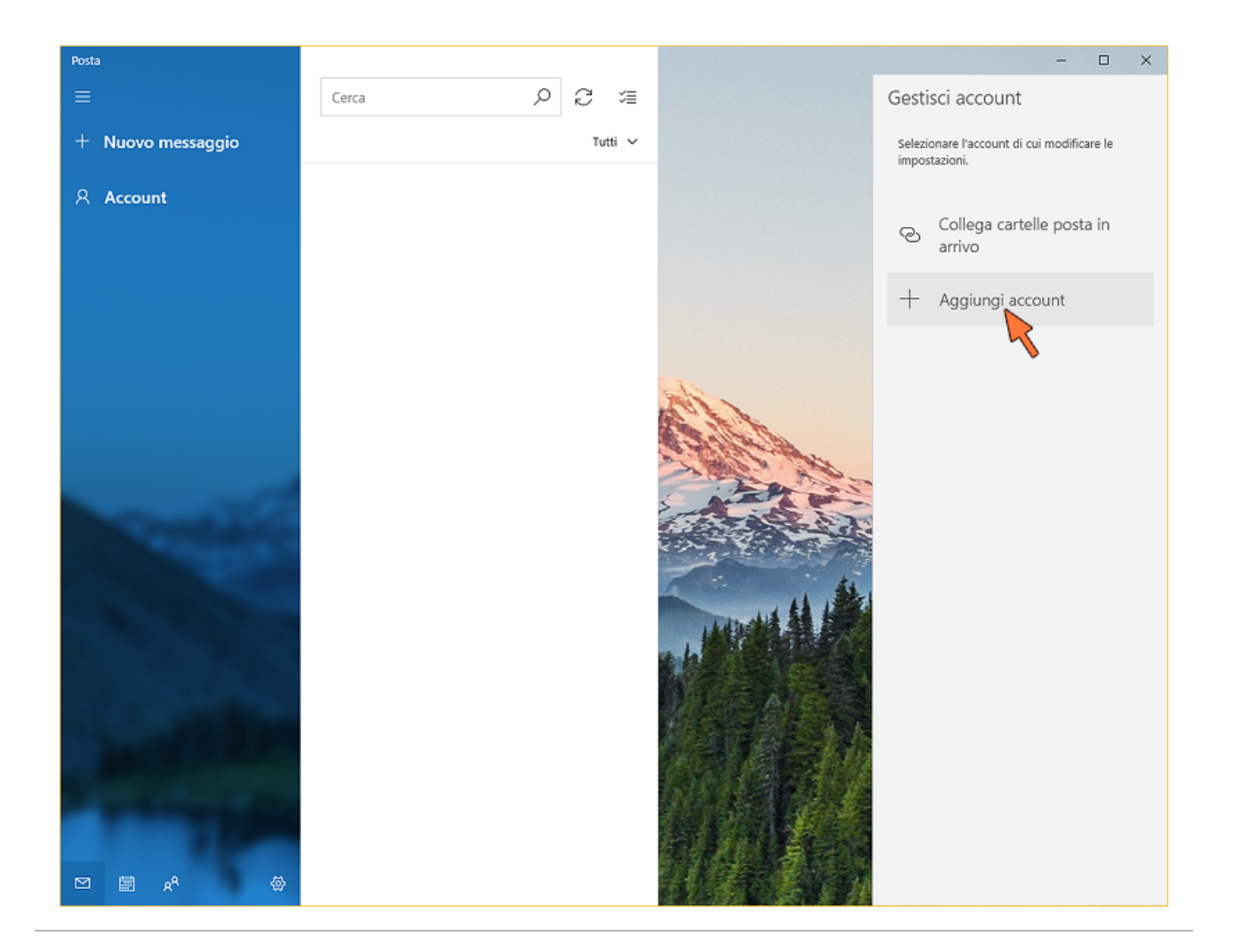

## Nella finestra scorrere le opzioni fino in fondo e fare click su **Configurazione avanzata**

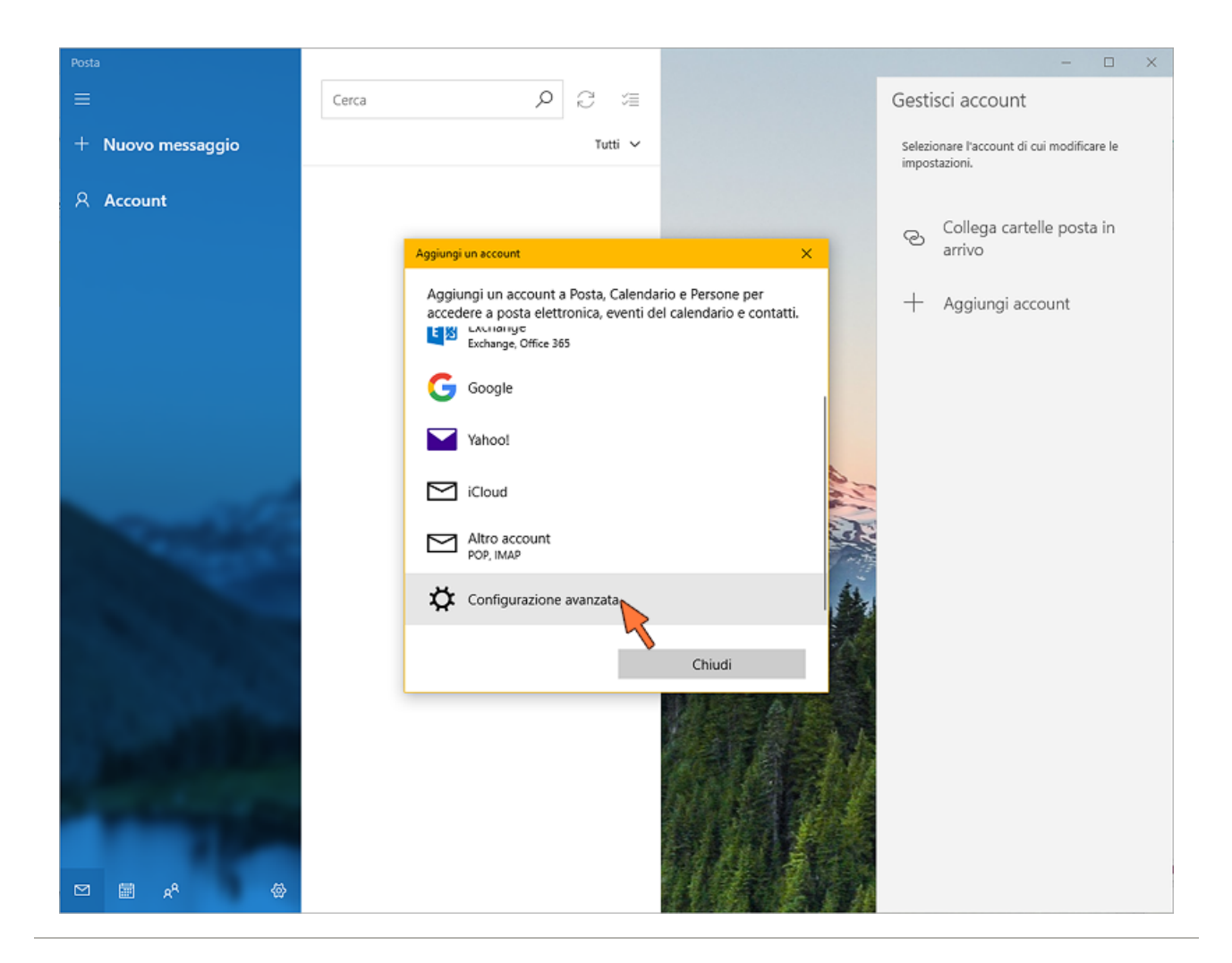

Fare click sull'opzione Posta Internet

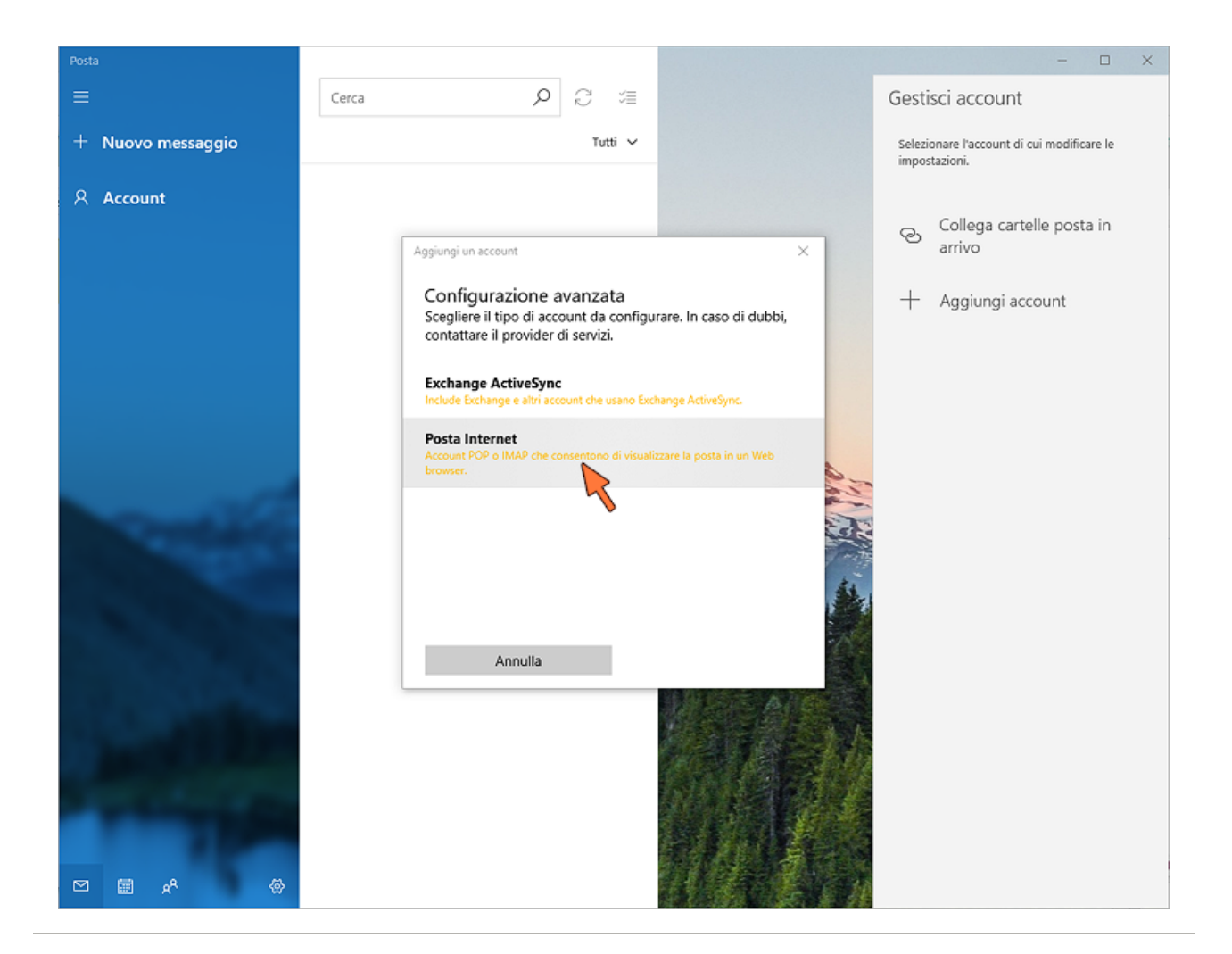

Compilare i campi coi propri parametri scorrendo la finestra, così come mostrato nell'immagine sottostante:

## Account di posta Internet

Indirizzo di posta elettronica

xxxx@pec.cheapnet.it

## Nome utente

xxxx@pec.cheapnet.it

Esempi: diegos, diegos@contoso.com, dominio\diegos

X

Password

\*\*\*\*\*\*\*\*\*

Nome account

PEC

Invia i messaggi con questo nome

PEC di Mario Rossi

Server posta in arrivo

mail.twtcert.it

Tipo account

IMAP4

Server posta in uscita (SMTP)

smtp.twtcert.it

Il server della posta in uscita richiede l'autenticazione

- Usa lo stesso nome utente e la stessa password per l'invio di posta
  - Richiedi SSL per la posta in arrivo
  - Richiedi SSL per la posta in uscita

Annulla

- xxxx@pec.cpn.it è il proprio indirizzo PEC
- la **Password** è quella riportata sul contratto inviatoci per l'attivazione (N.B. non è la stessa per accedere a CPN)

2

- Il server di **posta in arrivo** e **posta in uscita** devono essere quelli dell'ente certificatore (TWT) altrimenti non funzionerà correttamente
- le quattro opzioni finali devono essere tutte spuntate

infine fare click sul pulsante Accedi

La configurazione è terminata.